# Инструкция пользования расширенной статистикой MindLatent

## 1. Расчет по темам.

1.1. Открыть ...

#### 1.2. В открывшемся окне

Кликните по кнопке «Выберите файл», в открывшемся проводнике откройте файл результатов с расширением \*.test, затем кликните по кнопке «Upload».

1.3 Описание столбцов таблицы результатов.

Файл: Результат-Иванов-Иван-2012-17-08-171808.test

| 1    | 2      | 3     | 4      | 5      | 6       | 7     | 8   | 9   | 10      |
|------|--------|-------|--------|--------|---------|-------|-----|-----|---------|
| Тема | Dnorm  | U     | D      | Кол-во | а Сред. | Сред. | Min | Max | p-value |
| 0    | 0.1357 | 57.5  | 0.8400 | 25     | 236.2   | 413.0 | 171 | 594 | 0.0000  |
| S    | 0.1315 | 59.0  | 0.7200 | 25     | 280.2   | 411.8 | 250 | 562 | 0.0000  |
| w    | 0.1711 | 102.0 | 0.6400 | 25     | 364.3   | 248.0 | 156 | 422 | 0.0000  |
| r    | 0.1364 | 86.0  | 0.6000 | 25     | 265.7   | 390.0 | 219 | 625 | 0.0001  |
| q    | 0.1731 | 127.5 | 0.5200 | 25     | 234.5   | 310.1 | 203 | 438 | 0.0013  |
| n    | 0.1799 | 162.0 | 0.4400 | 25     | 242.4   | 305.7 | 219 | 578 | 0.0104  |
| р    | 0.1782 | 167.5 | 0.3600 | 25     | 308.1   | 246.1 | 171 | 531 | 0.0590  |
| b    | 0.3123 | 217.5 | 0.3200 | 25     | 206.2   | 222.6 | 172 | 297 | 0.1236  |
| 1    | 0.1952 | 275.0 | 0.2400 | 25     | 276.8   | 268.1 | 187 | 375 | 0.4141  |
| 1    | 0.1627 | 278.5 | 0.2400 | 25     | 306.3   | 291.8 | 188 | 391 | 0.4141  |
| m    | 0.1985 | 234.5 | 0.2400 | 25     | 252.0   | 268.2 | 203 | 437 | 0.4141  |

- 1. Условное обозначение тем:
  - зеленый фон ячейки реакция на тему целиком нейтральная;
  - желтый фон ячейки реакция на тему целиком потенциальная;
  - красный фон ячейки реакция на тему целиком актуальная.
- Проверка на нормальность распределения.
  Серый фон ячейки означает ненормальность распределения и отменяет расчет по критерию – U.
- Критерий Манна-Уитни.
  Красный фон ячейки реакция на тему актуальная.
- Критерий Колмагорова-Смирнова.
  Красный фон ячейки реакция на тему актуальная.
- 5. Общее количество стимулов.
- 6. Среднее время реакции на контрольные стимулы.
- 7. Среднее время реакции на экспериментальные стимулы.
- 8. Минимальное время реакции на стимул.
- 9. Максимальное время реакции на стимул.
- 10. «Сила отличия реакций».

Если значение менее 0,3, то реакция считается <mark>потенциальной</mark>, за исключением актуальных реакций.

Все темы ранжируются по данным значениям p-value, чем выше позиция в таблице, тем более значима тема.

1.4. Кликните по надписи «Получить результат» под таблицей чтобы сохранить данные в таблицу Excel.

# 2. Расчет по стимулам.

2.1. Кликните по кнопке «расчет по стимулам».

| Тема | Dnorm  | U                | D      | Кол-во | а Сред. | Сред. | Min | Max   | p-value |
|------|--------|------------------|--------|--------|---------|-------|-----|-------|---------|
| 0    | 0.1357 | 57.5             | 0.8400 | 25     | 236.2   | 413.0 | 171 | 594   | 0.0000  |
| 1    | ler l  | -                |        | 3      |         |       |     |       | (H)     |
| 2    | inen i | ilei (           | (iner) | 3      |         |       |     |       | -       |
| 3    | 121    | 12               | -      | 3      |         |       |     |       | 623     |
| 4    |        | -                | 1.00   | 3      |         |       |     |       | 121     |
| 5    | 2010   | 171              |        | 3      |         |       |     |       | 127     |
| 6    | 1.00   | 1.5              |        | 3      |         |       |     | 11 34 | 173     |
| 7    | -      |                  | 1000   | 3      |         |       |     |       | 1723    |
| 8    |        | ÷                |        | 2      |         |       |     |       | (#)     |
| 9    | -      | -                | 1-1    | 2      |         |       |     |       | 080     |
| S    | 0.1315 | 59.0             | 0.7200 | 25     | 280.2   | 411.8 | 250 | 562   | 0.0000  |
| 1    | 0.3316 | 2.5              | 0.7500 | 4      | 281.2   | 390.2 | 328 | 515   | 0.1075  |
| 2    | 0.2401 | 2.0              | 0.7500 | 4      | 265.8   | 351.5 | 266 | 422   | 0.1075  |
| 3    | 0.3083 | 0.0              | 1.0000 | 4      | 234.2   | 441.5 | 360 | 515   | 0.0111  |
| 4    | 0.2450 | 0.0              | 1.0000 | 4      | 316.8   | 484.5 | 422 | 532   | 0.0111  |
| 5    |        |                  | 100    | 3      |         |       |     |       | 120     |
| 6    |        | - <del>-</del> - |        | 3      |         |       |     |       | -       |

Расчет по стимулам

<sup>6</sup> В первом столбце дополнительно отображаются условные обозначения стимулов и если их общее количество достаточно, то производится их статистический обсчет и анализ.

В целом актуальной теме могут быть как актуальные, так и нейтральные стимулы.

| b | 0.3123 | 217.5 | 0.3200 | 25 | 206.2 | 222.6 | 172 | 297 | 0.1236 |
|---|--------|-------|--------|----|-------|-------|-----|-----|--------|
|   | 0.3493 | 9.5   | 0.4000 | 5  | 209.2 | 221.8 | 203 | 282 | 0.6974 |
| 2 | 0.2412 | 12.5  | 0.2000 | 5  | 225.0 | 222.0 | 203 | 250 | 0.9996 |
| 3 | 0.2383 | 10.0  | 0.4000 | 5  | 209.4 | 215.8 | 188 | 250 | 0.6974 |
| 4 | 0.2973 | 3.0   | 0.8000 | 5  | 181.0 | 218.8 | 172 | 266 | 0.0361 |
| 5 | 0.4915 | 8.0   | 0.6000 | 5  | 206.4 | 234.6 | 219 | 297 | 0.2090 |

В целом нейтральной теме могут быть актуальные стимулы.

| m | 0.1985 | 234.5 | 0.2400 | 25 | 252.0 | 268.2 | 203 | 437 | 0.4141 |
|---|--------|-------|--------|----|-------|-------|-----|-----|--------|
| 1 | 0.3670 | 12.0  | 0.2000 | 5  | 281.4 | 293.4 | 234 | 437 | 0.9996 |
| 2 | 0.3465 | 11.5  | 0.4000 | 5  | 237.4 | 247.2 | 234 | 282 | 0.6974 |
| 3 | 0.2689 | 10.5  | 0.2000 | 5  | 262.6 | 250.2 | 234 | 266 | 0.9996 |
| 4 | 0.1919 | 12.5  | 0.2000 | 5  | 243.8 | 250.0 | 203 | 312 | 0.9996 |
| 5 | 0.1604 | 0.Ö   | 1.0000 | 5  | 234.6 | 300.0 | 266 | 344 | 0.0038 |

### 3. Раскрыть содержание тем и стимулов.

# Внимание: в данном режиме Вы отправляете свои данные для обработки на сервер!

- 3.1. Кликните по кнопке «Раскрыть содержание».
- 3.2. Кликните по кнопке «+»

Загрузка файлов с содержанием стимулов

| insert a title | + | > |
|----------------|---|---|

3.3. В открывшемся окне проводника откройте папку с исходными файлами проекта, выделите все файлы и нажмите «Открыть» Загрузка файлов с содержанием стимулов

|        |                |     | Открыть                          |                            |                                      |                         |          |    | ? 🛛     |
|--------|----------------|-----|----------------------------------|----------------------------|--------------------------------------|-------------------------|----------|----|---------|
| Files: |                |     | Папка:                           | 🗀 IN                       |                                      | G                       | 1        | •• |         |
|        | insert a title | + X | Недавние                         | 10<br>10<br>10<br>10<br>10 | e o<br>P<br>C q                      |                         |          |    |         |
|        | Отправить      |     | документы<br>ССЭ<br>Рабочий стол | Bic<br>Bid<br>Bif<br>F     |                                      |                         |          |    |         |
|        |                |     | )<br>Мои документы               |                            |                                      |                         |          |    |         |
| Copyr  | ight © 2013    |     | Мой<br>компьютер                 |                            |                                      |                         |          |    |         |
|        |                |     | 🥰 V                              | Імя файла:                 | "O.txt" "a.txt" "b.txt" "c.txt" "d.t | xt <sup>***</sup> e.txl | " "f.txt | ~  | Открыть |
|        |                |     | Сетевое Т                        | ип файлов:                 | Все файлы                            |                         |          | *  | Отмена  |

3.4. После загрузки файлов кликните по кнопке «Отправить».

Загрузка файлов с содержанием стимулов

| FILE GROUP     | 0   |
|----------------|-----|
| 1 0.txt        |     |
| 🗋 a.txt        |     |
| 🗋 b.txt        |     |
| 🗋 c.txt        |     |
| d bt           |     |
| d e.bxt        |     |
| 🚺 f.b.t        |     |
| 🖸 g.txt        |     |
| 🗋 h.txt        |     |
| 🚺 i.txt        |     |
| 🗋 j.txt        |     |
| 🗋 k.txt        |     |
| 🗋 l.txt        |     |
| 🗋 m.txt        |     |
| 🗋 n.txt        |     |
| 0.bt           |     |
| D.txt          |     |
| [] q.txt       |     |
| [] r.b.t       |     |
| S.b.t          |     |
| L D.D.T        |     |
| U.DKE          |     |
| V.DXL          |     |
| W.DK           |     |
|                |     |
|                |     |
| Z.DXL          |     |
| insert a title | + X |
|                |     |

#### 3.5. В таблице с результатами появится новый столбец «Содержание» с названиями стимулов.

Расчет по стимулам с содержанием

| Тема | Содержание          | Dnorm  | U    | D      | Кол-во | а Сред. | Сред. | Min | Max | p-value |
|------|---------------------|--------|------|--------|--------|---------|-------|-----|-----|---------|
| 0    |                     | 0.1357 | 57.5 | 0.8400 | 25     | 236.2   | 413.0 | 171 | 594 | 0.0000  |
| 1    | ГИПЕРТОНИЯ          | -      | 2    | 5      | 3      |         |       |     |     | -       |
| 2    | НЕМЕЮТ ПАЛЬЦЫ       | 191    | 8    | -      | 3      |         |       |     |     | -       |
| 3    | ВЫСОКОЕ<br>ДАВЛЕНИЕ | 191    | ×    | -      | 3      |         |       |     |     | 1.7     |
| 4    | ГИПЕРТОНИК          | 141    | 2    | 2      | 3      |         |       |     |     | 12      |

...

...

| ¢ |          | 0.1728 | 312.5 | 0.1600 | 25 | 239.4 | 241.8 | 187 | 360 | 0.8774 |
|---|----------|--------|-------|--------|----|-------|-------|-----|-----|--------|
|   |          | 0.3686 | 9.0   | 0.4000 | 5  | 240.8 | 228.0 | 218 | 235 | 0.6974 |
|   |          | 0.2500 | 5.0   | 0.2500 | 4  | 257.8 | 234.0 | 187 | 265 | 0.9969 |
|   |          | 0.2456 | 7.5   | 0.2500 | 4  | 222.8 | 226.8 | 188 | 282 | 0.9969 |
|   |          | 0.2417 | 6.0   | 0.2500 | 4  | 226.2 | 234.0 | 203 | 265 | 0.9969 |
|   |          | 0.2965 | 4.0   | 0.5000 | 4  | 265.5 | 238.2 | 203 | 281 | 0.5344 |
| 6 | МОЯ ВИНА | 0.3659 | 0.5   | 0.7500 | 4  | 222.8 | 293.0 | 250 | 360 | 0.1075 |

|   |         | 0.2352 | 290.0 | 0.1200 | 25 | 233.0 | 245.6 | 172 | 516 | 0.9896 |
|---|---------|--------|-------|--------|----|-------|-------|-----|-----|--------|
| 1 | уволили | 0.2557 | 5.0   | 0.6000 | 5  | 225.0 | 253.2 | 203 | 282 | 0.2090 |
|   |         | 0.3159 | 7.5   | 0.5000 | 4  | 292.8 | 257.8 | 172 | 344 | 0.5344 |
|   |         | 0.3311 | 7.5   | 0.5000 | 4  | 218.8 | 222.5 | 203 | 250 | 0.5344 |
|   |         | 0.1931 | 5.5   | 0.2500 | 4  | 195.2 | 207.2 | 172 | 235 | 0.9969 |
|   |         | 0.3005 | 6.5   | 0.2500 | 4  | 214.8 | 214.8 | 172 | 235 | 0.9969 |
|   |         | 0.3690 | 5.0   | 0.5000 | 4  | 253.8 | 316.5 | 219 | 516 | 0.5344 |

Графики

Получить результат

4. Отображение графиков.

4.1. Кликните кнопку «Графики» под таблицей.

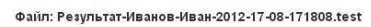

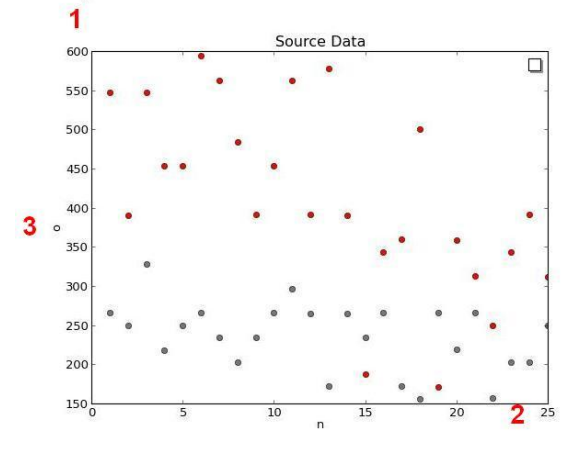

- 1. Шкала времени реакций.
- 2. Шкала порядка предъявления стимулов.
- 3. Условное обозначение темы.

Серые точки – реакции на контрольные стимулы.

Красные точки – реакции на экспериментальные стимулы.